## Πως ελέγχω αν έχει αναβαθμιστεί το POS.

Μέσα από το site της ΑΑΔΕ στην πλατφόρμα **Μητρώο & Επικοινωνία** επιλέγω από το μενού το Μητρώο POS και ελέγχω αν η κατάσταση του POS βρίσκεται σε «<mark>ΑΝΑΒΑΘΜΙΣΜΕΝΟ</mark>».

Ακολουθήστε τα παρακάτω βήματα.

Επιλέξτε το παρακάτω link.

https://www1.aade.gr/saadeapps3/comregistry/#!/arxiki

Θα σας ζητηθεί να συμπληρώσετε τους κωδικούς taxisnet της επιχείρησης.

| govgr             | ΕΛΛΗΝΙΚΗ ΔΗΜΟΚΡΑΤΙΑ<br>Υπουργείο Ψηφιακής Διακυβέρνησησ                      |
|-------------------|------------------------------------------------------------------------------|
| Όνομα χρήστη      |                                                                              |
| Κωδικός πρόσβασης |                                                                              |
|                   |                                                                              |
| ΣΥΝΔΕΣΗ           | Γενική Γραμματεία<br>Πληροφοριακών<br>Συστημάτων &<br>Ψηφιακής Διακυβέρνησης |

## Πατάτε ΣΥΝΔΕΣΗ

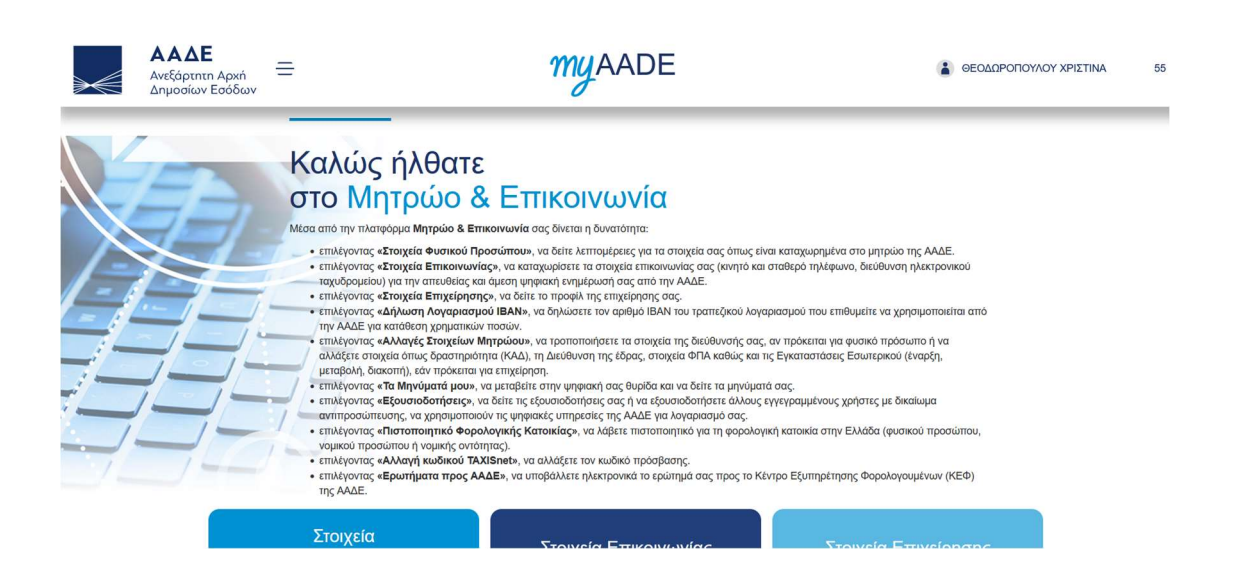

## Στην συνέχεια κάνοντας scroll down στην σελίδα θα επιλέξετε το μητρώο POS.

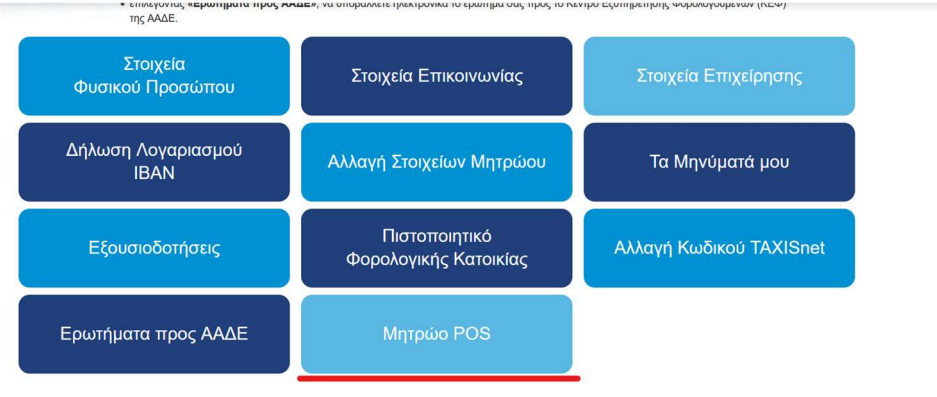

## Θα εμφανιστεί η αναλυτική Παρουσία POS.

| επτέμβριος           | 2023 Окти                        | ύβριος 2023 Νοέμβριος                                            | 2023 Δεκέμβριος                              | 2023 <b>Τρέχων Μή</b> ν               | νας Δηλώσεων (Ιανο                   | σάριος 2024)                         |                                                                   |                                                       |                                 |
|----------------------|----------------------------------|------------------------------------------------------------------|----------------------------------------------|---------------------------------------|--------------------------------------|--------------------------------------|-------------------------------------------------------------------|-------------------------------------------------------|---------------------------------|
|                      |                                  |                                                                  |                                              |                                       |                                      |                                      |                                                                   |                                                       |                                 |
|                      |                                  |                                                                  |                                              | Στοιχεία Τερι                         | ματικών EFT-PO                       | 6 Ιανουαρίου 2024                    |                                                                   |                                                       |                                 |
|                      |                                  |                                                                  |                                              |                                       |                                      |                                      |                                                                   |                                                       |                                 |
|                      |                                  |                                                                  |                                              |                                       |                                      |                                      |                                                                   |                                                       |                                 |
| Te menim             |                                  |                                                                  |                                              | που παρακότιο πίναν                   |                                      | POS TOU Sev suppridera               |                                                                   |                                                       |                                 |
| Σε περίπη<br>Πληρωμά | τωση που κρίτ<br>όν.             | νετε ως ανακριβή τα στοιχι                                       | εία που εμφανίζονται ο                       | στον παρακάτω πίνακ                   | α ή διαθέτετε τερματικό              | POS που δεν εμφανίζεται              | θα πρέπει να υποβάλε                                              | τε Δήλωση Μέσων 🛛 🛕                                   | ήλωση Μέσων Πληρωμών            |
| Σε περίπη<br>Πληρωμώ | τωση που κρίι<br>ύν.             | νετε ως ανακριβή τα στοιχι                                       | εία που εμφανίζονται ο                       | στον παρακάτω πίνακ                   | κα ή διαθέτετε τερματικό             | POS που δεν εμφανίζεται              | θα πρέπει να υποβάλε                                              | τε Δήλωση Μέσων                                       | ήλωση Μέσων Πληρωμών            |
| Σε περίπη<br>Πληρωμά | τωση που κρίτ<br>ύν.             | νετε ως ανακριβή τα στοιχι                                       | εία που εμφανίζονται ό                       | στον παρακάτω πίνακ                   | κα ή διαθέτετε τερματικό             | POS που δεν εμφανίζεται              | θα πρέπει να υποβάλε                                              | τε Δήλωση Μέσων                                       | ήλωση Μέσων Πληρωμών            |
| Σε περίπη<br>Πληρωμά | ιωση που κρίτ<br>ίν.             | νετε ως ανακριβή τα στοιχι                                       | εία που εμφανίζονται α                       | στον παρακάτω πίνακ                   | α ή διαθέτετε τερματικό              | ΡΟ <b>S που δεν εμφανίζεται</b>      | θα πρέπει να υποβάλε                                              | τε Δήλωση Μέσων                                       | ήλωση Μέσων Πληρωμών            |
| Σε περίπη<br>Πληρωμά | τωση που κρίτ<br>ίν.             | νετε ως ανακριβή τα στοιχι                                       | εία που εμφανίζονται α                       | στον παρακάτω πίνακ                   | κα ή διαθέτετε τερματικό             | ΡΟ <b>S που δεν εμφανίζεται</b>      | θα πρέπει να υποβάλε                                              | τε Δήλωση Μέσων                                       | ήλωση Μέσων Πληρωμών            |
| Σε περίπη<br>Πληρωμώ | τωση που κρίτ<br>ύν.             | ετε ως ανακριβή τα στοιχι<br>Επωνυμία Παρόχου                    | εία που εμφανίζονται ο<br>ΤΙD Τερματικού     | στον παρακάτω πίνακ<br>ΜΙD Τερματικού | α ή διαθέτετε τερματικά<br>Είδος POS | ΡΟS που δεν εμφανίζεται<br>Κατάσταση | θα πρέπει να υποβάλε<br>Ημερομηνία<br>Ένεργοποίησης               | τε Δήλωση Μέσων                                       | ήλωση Μέσων Πληρωμών<br>Ένδειξη |
| Σε περίπτ<br>Πληρωμώ | τωση που κρίτ<br>ύν.<br>Ι<br>Α/Α | εετε ως ανακριβή τα στοιχι<br>Επωνυμία Παρόχου<br>Μέσων Πληρωμών | ία που εμφανίζονται ο<br>ΤΙD Τερματικού      | στον παρακάτω πίνακ<br>MID Τερματικού | α ή διαθέτετε τερματικά<br>Είδος POS | ΡΟS που δεν εμφανίζεται<br>Κατάσταση | θα πρέπει να υποβάλε<br>Ημερομηνία<br>Ενεργοποίησης<br>↓ <i>Ξ</i> | τε Δήλωση Μέσων<br>Α<br>Ημερομηνία<br>Απενεργοποίησης | ήλωση Μέσων Πληρωμών<br>Ένδειξη |
| Σε περίπτ<br>Πληρωμώ | ιωση που κρίτ<br>ίν.             | εετε ως ανακριβή τα στοιχι<br>Επωνυμία Παρόχου<br>Μέσων Πληρωμών | ία που εμφανίζονται ά<br>ΤΙΟ Τερματικού      | στον παρακάτω πίνακ<br>ΜΙD Τερματικού | α ή διαθέτετε τερματικά<br>Είδος POS | ΡΟS που δεν εμφανίζεται              | θα πρέπει να υποβάλε<br>Ημερομηνία<br>Ενεργοποίησης<br>↓₹         | τε Δήλωση Μέσων                                       | ήλωση Μέσων Πληρωμών<br>Ένδειξη |
| Σε περίπτ<br>Πληρωμώ | ι<br>υν.<br>Ι<br>Α/Α             | κετε ως ανακριβή τα στοιχι<br>Επωνυμία Παρόχου<br>Μέσων Πληρωμών | ία που εμφανίζονται ό<br>ΤΙΟ Τερματικού<br>⊽ | στον παρακάτω πίναι<br>ΜΙΟ Τερματικού | α ή διαθέτετε τερματικά<br>Είδος POS | POS που δεν εμφανίζεται<br>          | θα πρέπει να υποβάλε<br>Ημερομηνία<br>Ενιεργοποίησης<br>↓₹        | τε Δήλωση Μέσων 🛛 🔊                                   | ήλωση Μέσων Πληρωμών<br>Ένδειξη |

Στην στήλη «Κατάσταση» αν το POS είναι αναβαθμισμένο θα γράφει «<mark>ΑΝΑΒΑΘΜΙΣΜΕΝΟ</mark>». Αν δεν είναι αναβαθμισμένο θα γράφει «<mark>ΠΡΟΣ ΑΝΑΒΑΘΜΙΣΗ</mark>»